## 支払情報変更

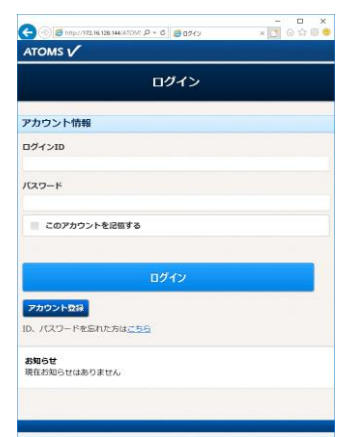

| 144/ATOM: (0 * C) | × 🖸 🖯 🖓 🤤                                                                                                    |
|-------------------|----------------------------------------------------------------------------------------------------|
| -ב <b>־</b> א     |                                                                                                    |
|                   |                                                                                                    |
| 丙偏 藤崎             | 0                                                                                                    |
| メイン店舗更新           |                                                                                                    |
|                   |                                                                                                    |
| バスワード変更           | Ø                                                                                                    |
| 会員情報修正            | Ø                                                                                                    |
| メール受信設定           | Ø                                                                                                    |
| アンケート             | Ø                                                                                                    |
| 線習目振動             | Ø                                                                                                    |
| 總設管理              | Ø                                                                                                    |
| 短期教室              | Ø                                                                                                    |
| 支払情報変更            | Ø                                                                                                    |
| レッスン予約            | Ø                                                                                                    |
| 契約情報の確認・修正        | Ð                                                                                                    |
|                   | 天田山           雨雨 高屿           メイジスにちまま。           パワントド変更           会談情報が正           メール気を回波           アンケート           検討目転前           規定管理           規則表定           支払所希愛更           支払所希愛更           支払所希愛更           支払所希愛更           支払所希愛更           支払所希愛更 |

1.インターネットサービス にログインします。

| WATHING THE . TO IL | 0  |
|---------------------|----|
| 2.「メニュー」画面より、       | 支  |
| 払情報変更 ボタンを押し        | ノま |
| す。                  |    |

| <ul> <li>(1) (1) (1) (1) (1) (1) (1) (1) (1) (1)</li></ul> | × (3                         | 日 ×<br>公公 @ @ | () () () () () () () () () () () () () ( | ×                        | ×      |
|------------------------------------------------------------|------------------------------|---------------|------------------------------------------|--------------------------|--------|
|                                                            | 0050000439<br>#641 275227 18 | 00791         |                                          | 0050000090<br>RHB 20M 98 | D77701 |
| 支払情報変更                                                     |                              |               | 支払情報変更                                   |                          |        |
| 赵情報                                                        |                              |               | 支払情報                                     |                          |        |
| 録されている支払情報はありません。                                          |                              |               | 銀行コード<br>0471                            |                          |        |
| カード支払いに変更                                                  |                              |               | <b>勝行名</b><br>カナダロイヤル                    |                          |        |
| 59 简称4112 第11 名改建                                          |                              |               | 支援コード<br>001                             |                          |        |
|                                                            |                              |               | <b>支防名</b><br>東京                         |                          |        |
|                                                            |                              |               | 口座前吗<br>0000001                          |                          |        |
|                                                            |                              |               | 號盒種目<br>苦透                               |                          |        |
|                                                            |                              |               | <b>名務人</b><br>1995年1993月                 |                          |        |

3. 「支払情報変更」画面が表示されます。

支払情報の登録がない場合は、カード支払いに変更 ボタンを 押します。

支払情報登録がある場合は、現在の支払情報が表示されます。 確認し、変更する場合は、<br/>
カード支払いに変更<br/>
ボタンを押します。

|                      | (05000139)<br>両編 みなみ 様 (1277つ) |
|----------------------|--------------------------------|
| 支払                   | 、情報変更                          |
| 変更後の支払情報             |                                |
| VISA 🔜 📄 🌆 🤐         |                                |
| フレジットカード番号 (ハイフンなし)  |                                |
| 5効明限 (月/年) 🚾         |                                |
| ° ,                  | ° 4                            |
|                      |                                |
| ※変更された情報は、2018年05月分の | D会費の請求から適用となります。               |
| 戻る                   | <u>م</u> ريد                   |
| 8                    |                                |
|                      |                                |

| しとなります。 |
|---------|
| する      |
|         |
|         |

0 8 http://172.16.128.144/ATOM: Ο + C

|                                            | -                                  | ×                 | 001                  |
|--------------------------------------------|------------------------------------|-------------------|----------------------|
|                                            | 102日 × 10<br>0050000439<br>回義 みなみ後 | DOTATION OF       |                      |
| 支払情報変                                      | 更                                  |                   |                      |
| カード情報の変更が完了しました。<br>変更完了メールを送付いたしましたのでご確認く | ださい。                               |                   | ご指定のカードは<br>別のカードをご招 |
| na muchican Collett                        |                                    |                   |                      |
|                                            |                                    |                   |                      |
|                                            |                                    |                   | 1233-000-001-004-004 |
|                                            |                                    |                   |                      |
|                                            |                                    |                   |                      |
|                                            |                                    |                   |                      |
|                                            |                                    |                   |                      |
|                                            |                                    |                   |                      |
|                                            |                                    | <b>B</b> $\wedge$ |                      |

6.カードが使用可能な場合 は、変更が完了します。

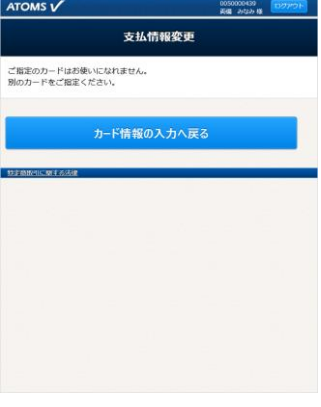

7.カードが使用できない場 合は、別のカード情報を入力 するようにメッセージが表 示されます。4 に戻り、再度 カード情報を入力してくだ さい。

 B

 9720231020

 4.支払情報入力画面が表示

 されます。カード情報を入力

し、次へボタンを押します。

5.「支払情報変更」画面が表 示されます。 変更する ボタンを押しま

す。